## 复制选定的播放列表(仅限视频模式)

按您想要的顺序排列和复制创建好的播放列表。

1 选择视频模式。

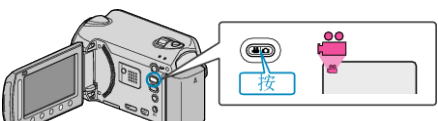

2 选择"选择和创建"并碰触 础。

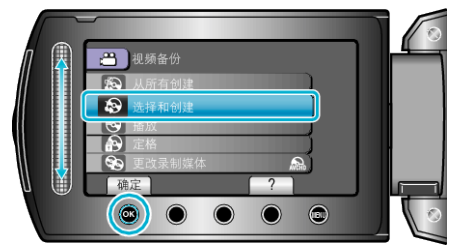

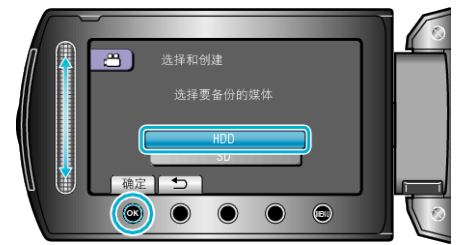

4 选择"按播放列表创建"并碰触 ❷。

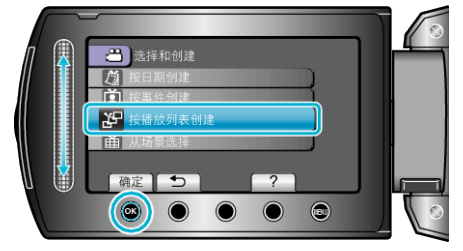

5 选择所需视频并按 唑。

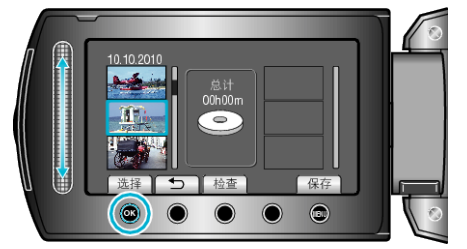

- 碰触"检查",查看选定的视频。

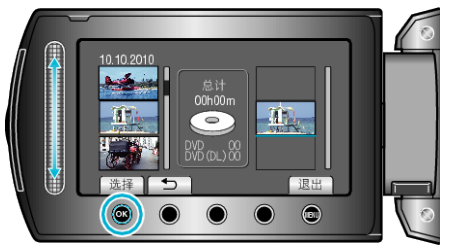

- 选定的视频被添加到右边的播放列表。
- 要从播放列表删除视频,碰触"→",选择视频并碰触 .
- 重复第5-6步,安排播放列表中的视频。
- 7 安排好后,碰触"保存"。

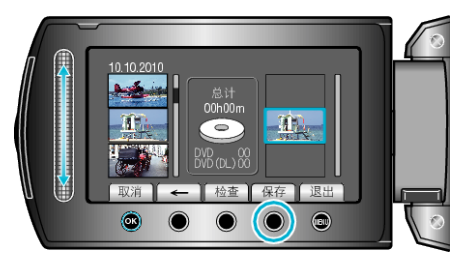

- "←"/"→"和""保存""操作键的位置可根据光标的位置变化。
- 8 选择"执行"并碰触 .

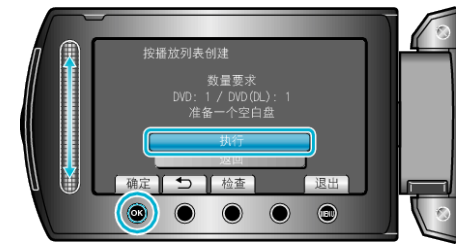

- •显示复制文件所需的光盘数量。 据此准备光盘。
- 碰触"检查",查看要复制的文件。
- 9 碰触 🛯 。

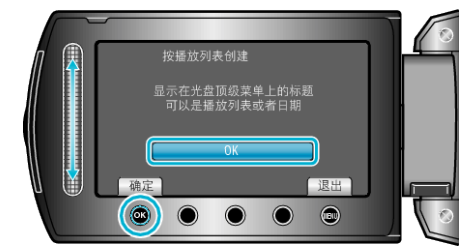

## 10 选择"执行"并碰触 🐵。

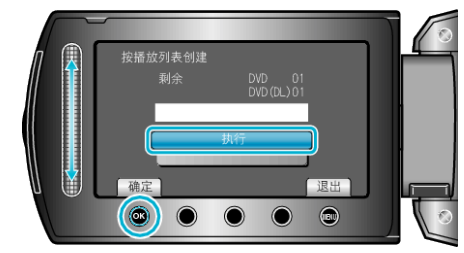

- 当"插入下一张光盘"字样出现时,要更换光盘。
- 复制后,碰触 .
- 11 关闭液晶监视器, 然后断开 USB 电缆。
- 小心: -
- 完成复制前,不要断开电源或拔下 USB 电缆。
- 播放期间不在索引画面上的文件无法加以复制。
- 注: ——
- •播放列表显示在刻好的 DVD 的顶部菜单上。
- 创建播放列表